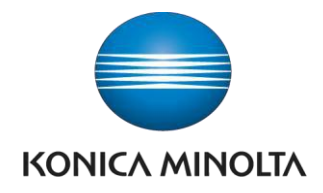

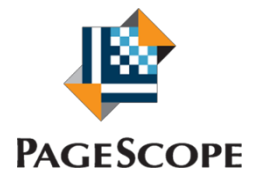

# PageScope Enterprise Suite

퀵 가이 드

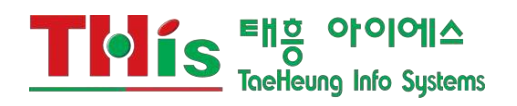

## 1 PSES 로그인하기

## 1.1 PSES 로그인 페이지 접속하

| SCOPE Enter                                 | prise Suite                               |     |
|---------------------------------------------|-------------------------------------------|-----|
|                                             |                                           |     |
|                                             |                                           |     |
|                                             |                                           | ?   |
| 언어                                          | 한국머 🔻                                     |     |
| 로그인                                         |                                           |     |
|                                             | ◎ 등록된 사용자<br>사용자 이름<br>암호                 |     |
| 자여 시기에 시기초 레이어스티다                           | <ul> <li>● 시스템 관리자</li> <li>암호</li> </ul> | ••  |
| 국당 시간이 시간오퍼되었답니다.                           | 1月12 ▼                                    | 로그인 |
| SSL이 설정되어 있지 않습니다.<br>암호와 데이터를 보호하기 위해 SSL을 | 유효화하십시오.                                  |     |

위 화면이 뜨면 System Administrator 를 선택 후, 비밀번호를 입력합니

다. 기본 비밀번호는 Admin 입니다. (대소문자 구분)

비밀번호의 변경은 PSES설치관리자에게 문의하십시오.

※ 로그인 후에는 PSES 화면 내에서 웹브라우저의 [뒤로], [앞으로], [새로고침] 버튼의 이용은 제한됩니다.

| 1.2 머 | 메인 화면 설   |                                                     |            |                                                                    |                   |                  |                    |           |  |  |  |
|-------|-----------|-----------------------------------------------------|------------|--------------------------------------------------------------------|-------------------|------------------|--------------------|-----------|--|--|--|
| 0     |           | KONICA MINOLTA 🕸 🔐 Enterprise Suite 로그인 : 시스템 관리자 💼 |            |                                                                    |                   |                  |                    | 📤 로그아웃    |  |  |  |
|       |           |                                                     | _          |                                                                    |                   |                  |                    |           |  |  |  |
|       | $\square$ | Device List                                         | ₹ŀ         | 운터 목록                                                              | 일괄 설정             | 장치 자동<br>등록      | - 1                |           |  |  |  |
|       | 장치 목록 /   | 검색 / 등록 / 설정                                        | 카운         | 터 정보 표시                                                            | 여러 장치로 설정 데<br>미터 | 설정 장치 검색 설정      |                    |           |  |  |  |
|       | 2         | Authentication<br>Manager                           | ٨ŀ         | 용자 카운터                                                             | 부문<br>카운터         | 기능<br>허가<br>설정   |                    |           |  |  |  |
|       | 사용자 등록    | - 및 관리 설정                                           | 등록<br>터    | 된 사용자 카운                                                           | 부문 카운터 표시         | 사용자별 기능 제한<br>설정 |                    |           |  |  |  |
|       | ļulu      | Account Manager                                     | <u>ସ</u> : | Я                                                                  | 분석                | 상한 제품<br>설정      |                    |           |  |  |  |
|       | 카운터 계신    | 산 및 분석 사용 카운 카운                                     |            | 자및 장치별로 사용자및 장치별 사 인쇄의 최대 카운트<br>터를 추가합니 용 상태를 분석합니 를 관리합니다.<br>다. |                   |                  |                    |           |  |  |  |
|       | Ĩ.        | Server Settings                                     | 라<br>관     | 이선스<br>리                                                           |                   |                  |                    |           |  |  |  |
|       | 서버 세부 실   | 세부설정 라다.<br>록.                                      |            | 이선스 확인 및 등<br>·                                                    |                   |                  |                    |           |  |  |  |
|       | No.       | 기능                                                  |            |                                                                    |                   | 설명               |                    |           |  |  |  |
|       | 1         | Net Care                                            |            | •장치<br>치를                                                          | 자동 검색 :           | 검색 조건을           | 을 설정하고 사용          | 용하는 장     |  |  |  |
|       |           | Manager                                             |            | · 데드·<br>· 장치<br>로                                                 | 취크에서 사<br>수동 등록 : | 자동 검색            | ]입니다.<br>할 수 없는 장치 | 를 수동으     |  |  |  |
|       |           |                                                     |            | 등록<br>•장치                                                          | 합니다.<br>관리 설정 :   | 등록 장비(           | 에서 관리 대상           | 장치를 설     |  |  |  |
|       |           |                                                     |            | 성<br>합니[<br>•자키                                                    | 다.<br>지브 선저ㆍ      | 가 자귀이            | 토시 ㅈ거은 성           | 저하니다      |  |  |  |
|       |           |                                                     |            |                                                                    | 0120.             | 7 0 1 1          |                    | 0 8 9 9 . |  |  |  |

## 2 PSES Net Care Device Manager

2.1

PSES Net Care Device Manager 란? Device Manager는 장치 정보와 사용자 정보를 중앙 관리하는 중규모/대규모 사무실 응용 프로그램 서버입니다. 네트워크에 연결된 장치 (MFP 및 프린터)와 연계하여 장치 관리 비용 감소 및 장비 운용의 효율성, 보안 강화 등 다양한 솔루션을 제공합니다. 또 네트워크에 연결된 여러 장치 (MFP와 프린터) 가동 상태가 Web 브라우저를 통해 실 시간 으로 확인 할 수 있으며, 각종 설정의 일괄 설정, MFP 상태 정보와 카운터 데이터의 자동 통지 등을 할 수 있습니다.

| 2.2 | 화면 설                                      |   |                     |                          |                          |                     |           |                          |                             |    |
|-----|-------------------------------------------|---|---------------------|--------------------------|--------------------------|---------------------|-----------|--------------------------|-----------------------------|----|
|     | 명                                         |   |                     |                          |                          |                     |           |                          |                             |    |
| 2   | 2.3.1 기본 화                                |   |                     |                          |                          |                     |           | Γ                        | n i                         |    |
|     |                                           |   | Se Enterprise Suit  | te                       |                          | 로그인 : 시스템           | 뱀 관리자 🛛 💼 | 로그아웃                     |                             | 1  |
|     | Device List                               |   |                     |                          |                          |                     |           | 최상위 메뉴로                  | 이동                          |    |
|     | 장치 관리                                     | 4 | 장치 목록               |                          |                          |                     |           |                          |                             |    |
| 2   | 장치 목록<br>카운터 목록                           |   |                     |                          |                          |                     |           |                          | ₿?                          | -3 |
|     | 카운터 템플릿 설정<br>카운터 통지<br>일괄 설정<br>자회 사례 토지 |   | ⑦ 이 화면에서<br>한 장치 정보 | 는, 장치의 정기적<br>을 확인하려면, 장 | 인 모니터링으로 얻<br>치 이름을 클릭하십 | 은 장치 상태 및 :<br>J시오. | 설정에 대한최신  | <u>간단한</u><br>정보를 볼 수 있는 | <u>도움말 숨기기.</u><br>습니다.더 자세 | -4 |
|     | 관리자 암호 일괄 설정                              |   | 표시 유형               | 그룹                       | 島별 표시 ▼                  |                     |           |                          |                             |    |
|     | 초기 설정                                     |   | 장치 그룹               | 모음                       | 특장치 ▼                    |                     |           |                          |                             |    |
|     | 장치 자동 등록                                  |   | 표시 대상               | E                        | !든 하위 그룹<br>기리 어머니       |                     |           |                          |                             |    |
|     | 장치 구종 등록<br>장치 관리                         |   | 검색 조건 : 등           | 록이름                      |                          |                     |           |                          | 亜人                          | 5  |
|     | 상지 성모 설정<br>장치 그룹 설정                      |   |                     |                          |                          |                     |           | <b></b>                  | 저 미니미지                      |    |
|     | 옵션                                        | A |                     |                          |                          |                     |           | 표시설                      | 장 대보내기                      |    |
|     | 관리자 설정<br>장치 그를 관리자 섭정                    |   | 합계: 1-8/8           |                          |                          |                     |           | <u>10</u>                | 20] <u>30 50 100</u>        | 몓  |
|     | 필터 설정                                     |   | 새로고침 아이콘            | <u>등록 이름</u>             |                          | <u>모델 이름</u>        |           | <u>상태</u>                | <u>IP 주소 / DNS 호</u>        | 8  |
|     | 서브넷 설정                                    |   |                     | <u>211.63.218.79</u>     | KONICA MINOLT            | A bizhub 363        |           | 미응답                      | 211.63.218.79               |    |
|     | 장제 절성                                     |   | 3                   | <u>211.63.218.99</u>     | KONICA MINOLTA           | A bizhub 423        |           | 미응답                      | 211.63.218.99               |    |
|     |                                           |   | 2 😤                 | <u>211.111.173.174</u>   | Samsung CLX-620          | 00 Series           |           | 누락 부품                    | 211.111.173.174             | Ļ  |

| No. | 하목               | 설명                                                                                          |
|-----|------------------|---------------------------------------------------------------------------------------------|
| 1   | Go to Top Menu   | 클릭하면 최상위 메뉴로 이동합니다.                                                                         |
| 2   | Menu             | 메뉴를 표시합니다.<br>클릭하면 화면 오른쪽에 상세 화면을 표시합니다.                                                    |
|     |                  | ※ <mark>∵</mark> 를 클릭하면 메뉴 확장 <mark>,∴</mark> 를 클릭하면 메뉴 축<br>▲ 가 표시된 경우에는 축소된 메뉴가 없습니<br>다. |
| 3   | t                | 한 단계 상위 메뉴로 이동합니다.                                                                          |
|     | 8                | 현재 화면을 갱신합니다.                                                                               |
|     | ?                | 현재 화면의 도움말을 엽니다.                                                                            |
| 4   | Simple Help      | 현재 화면에 대한 갂단한 도움말을 표시합니다.                                                                   |
| 5   | Search Condition | 목록에서 항목을 선택 후 검색할 문자를 입력한 다음,<br>우측 Display를 눌러주면 해당되는 기기가 표시됩니다.                           |
| 6   | 화면 표시 수 선택       | 한 화면에 몇 개의 기기를 보여줄 것인지 선택할 수 있습니다.                                                          |
| 7   | 페이지 이동           | 리스트가 여러 페이지 일 경우 표시됩니다.                                                                     |
| 8   | 리스트 정렬           | 항목 이름을 클릭하면 해당 항목을 기준으로 리스트를 재정<br>렬합 니다.                                                   |

### 2.3.1 메뉴 화면 세부 설명

|                            | KONICA MINOLTA                                                               | Æ | No. | 설명                                                                                                    |
|----------------------------|------------------------------------------------------------------------------|---|-----|----------------------------------------------------------------------------------------------------|
|                            | Device List                                                                  |   | 1   | 관리중인 기기 리스트를 볼 수 있습니다.                                                                                                    |
|                            | Device List                                                                  | - | 2   | 모든 기기의 카운터 리스트를 표시합니다.                                                                                                    |
|                            | 장치 관리                                                                        | A | 3   | 카운터를 표시하는 템플릿을 설정합니다.                                                                                                    |
| 1<br>2<br>3<br>4<br>5<br>6 | 장치 목록<br>카운터 목록<br>카운터 템플릿 설정<br>카운터 통지<br>일괄 설정<br>장치 상태 통지<br>관리자 암호 일괄 설정 |   | 4   | 카운터 통지에 대해 설정 할 수 있습니<br>다.<br>PSES서버의 지정된 폴더에 저장, 혹은 E-<br>mail 을 지정하여 첨부파일로 <b>전송이</b> 가능합<br>니다. E-mail 통지의 경우 메인 메뉴의 Server<br>Settings에서 메 일서버설정을 해놓아야 가능<br>합니다.<br>등록된 장치설정을 이용하여 기기 설정 템플 |
| 7<br>8<br>9<br>10<br>11    | 초기 설정<br>장치 자동 등록<br>장치 수동 등록<br>장치 관리<br>장치 정보 설정<br>장치 그룹 설정               |   | 6 7 | 것들<br>구성합니다. 저장된 템플릿을 복수 기기에<br>적용<br>하여 장치데이터를 일괄 설정할 수 있습니다.<br>기기 상태 통지를 설정합니다.<br>기기 자동 검색 및 검색 설정을 할 수 있습니<br>다.<br>세부 설명은 [2.3 기기 검색 및 관리 등록]을                                              |
|                            | 옵션                                                                           |   |     | 참<br>고하십시오.                                                                                                    |
| 12                         | 관리자 설정                                                                       |   | 8   | 수동으로 기기 등록을 합니다.                                                                                                    |
| 13                         | 장지 그룹 관리자 설정                                                                 |   | 9   | 검색 된 기기의 관리 여부를 설정합니다.                                                                                                    |
| 14<br>15                   | 들다 열정<br>서브넷 설정                                                              |   | 10  | 등록 정보에 변경이 생겼을 때나 장치 자동<br>등록 시 불가능한 항목을 편집할 수 있습니다.                                                                                                    |
| 16                         | 6 M 20                                                                       |   | 11  | 기기를 그룹별로 관리 할 수 있도록 그룹설<br>정을 합니다.                                                                                                    |
|                            |                                                                              |   | 12  | Device List를 관리자 권한으로 사용할 수<br>있는 사용자를 설정합니다.                                                                                                    |
|                            |                                                                              |   | 13  | 그룹을 설정한 경우 해당 그룹에 한하여 관<br>리자 권한으로 사용할 수 있는 사용자를 설정<br>합니다.                                                                                                    |
|                            |                                                                              |   | 14  | Device List에 표시되는 목록의 검색조건을 등<br>록/ 편집합니다.                                                                                                    |
|                            |                                                                              |   | 15  | 장치를 관리하는 네트워크 범위(서브넷)를 등<br>록,<br>편집할 수 있습니다. 서브넷은 복수 등록이<br>가능<br>합니다                                                                                                    |
|                            |                                                                              |   | 16  | SNMP 통신설정 및 장비 등록 명칭에 대한<br>규칙 관리, 장치의 상태 정보와 카운터 정보                                                                                                    |

#### 2.3 기기 검색 및 관리 등록

2.3.1 기기 검색 설정하기

네트워크의 복합 기나 프린터를 자동 검색하고 장치 목록에 등록합니다. 즉시 검색 뿐 아니라 정기적으로 자동 검색하도록 검색을 예약할 수 있습 니다. 검색 일정을 설정하면 새로운 장치 추가 시 장치 목록에 등록됩니다

| ) 이 화면에서,<br>검색 방법, 일    | 네트워크 MFP 및 프린E<br>정을 지정할 수 있습니C | l의 자동 검색을 설정할<br>h. | 수 있습니다. 정기적으 | 오로 자동 검색 및 등 | 등등에 대한               |
|--------------------------|---------------------------------|---------------------|--------------|--------------|----------------------|
| 색 일점                     |                                 | _                   | _            | _            |                      |
| 가지막 검색 종료<br>다리 기배 A     | 시간                              | 04-26-2012 17:00    | :16          |              |                      |
| 임지 검색 수<br>미그 거새         |                                 | 이 상지                |              |              | 1                    |
| 지금 검색<br>9 미검색           |                                 | 검색 시작               |              |              | 1                    |
| ) 매월                     |                                 | 1st 💌 0:00          | <b>T</b>     |              |                      |
| ) 매주                     |                                 | 일요일 🔻 0:00          | ) 🖵          |              |                      |
| ) 매일                     |                                 | 0:00 🔻              |              |              |                      |
| 색 방법                     |                                 |                     |              |              | -                    |
| 가져오기 내보                  | 내기                              |                     |              |              |                      |
| Ⅶ SNMP 브로드:<br>하게・ 1 3/3 | 캐스트 겸색 (IPv4)                   |                     |              | 5.1          | 101 15 25 50         |
| A EH                     |                                 | наслике             | ⊼ A          | <u>⊴</u> [   | 추가 삭제                |
|                          | 255 255 255 255                 | <u> <u> </u></u>    | <u>fx</u>    |              |                      |
|                          | 255.255.255.255                 |                     |              |              |                      |
|                          | 255.255.255.120                 |                     |              |              |                      |
|                          | 233.233.234.0                   |                     |              |              |                      |
| ☑ SNMP 유니캐.              | 스트 검색 (IPv4의)<br>이너리 존재하지 아스니   |                     |              |              |                      |
| 유니캐스트 네<br>* 기           | 미터가 존재하지 않습니                    | Lł.                 |              |              |                      |
| 至71                      |                                 |                     |              |              |                      |
| SNMP 멀티캐.<br>멀티 캐스트 테    | 스트 검색 (IPv6)<br>이터가 존재하지 않습니    | ICF                 |              |              |                      |
| 같다 개드드 데<br>추가           |                                 |                     |              |              |                      |
|                          |                                 |                     |              |              |                      |
| NMP 실징<br>SNMPv1 설정      |                                 |                     |              |              |                      |
| 합계: 1-1/1                |                                 |                     |              | <u>5</u> [   | [10] <u>15 25 50</u> |
|                          | <u>커뮤니</u> 6                    | <u>] 이름</u>         | 포트번호         |              | 추가 삭제                |
| 선택                       |                                 |                     | 161          |              |                      |
| 선택                       |                                 |                     | 161          |              |                      |

🔲 어플리케이션을 지원하는 장치만 등록합니다.

2.3.1 기기 검색 설정하기

| No. | 항목             | 설명                                                                                                    |
|-----|----------------|----------------------------------------------------------------------------------------------------|
| 1   | 검색 시작          | 같은 IP대역의 기기를 자동으로 검색합니다.                                                                                                    |
| 2   | 매월<br>매주<br>매일 | 자동 기기 검색 스케줄을 설정합니다.<br>월갂/주갂/일 단위로 특정 일자 및 <b>시간의</b> 설정이 가능합니<br>다.                                                                                                    |
| 3   | SNMP 브로드캐스     | 브로드 캐스트를 <b>전송</b> 장치 검색을 합니다. 고속 검색이 가<br>느차                                                                                                    |
|     | 트 검색(IPv4)     | 지만 브로드 캐스트를 지원하지 않는 장치는 찾을 수 없습니                                                                                                    |
|     |                | 정치 검색 선정         값 값 값 값         값 이 화면에서는, SNMP 브로드캐스트 검색을위한 브로드 캐스트 주소를 지정할 수 있습니다.         SNMP 브로드캐스트 검색         한게: 1-33       10 [20] 30 50 100         브로드캐스트 검색         255 255 255 255         255 255 255 128         255 255 255 128         255 255 255 128         255 255 255 128         255 255 255 128         255 255 254 0         환보로드 캐스트 주소         소자: 0-255         서브벳 지침         내트워크 주소       숫자: 0-255         성명       최대: 32 문자                                                                                                    |
| 4   | SNMP Unicast   | 검색 범위의 모든 주소에서 SNMP 요청을 <b>전송하고</b> 검색합<br>니                                                                                                    |
|     | Discovery      | 다. 고속은 아니지만 더 확실한 검색이 가능합니다.<br>일반적으로 검색해야 할 기기의 위치가 동일 네트워크 대<br>역이<br>아닐 시 사용합니다.                                                                                                    |
|     |                | A O O 플 누 르 면 나 나 나 는 화 면<br>장 치 를 검색 할 IP 대 역 대 의 시작과 끝을 지정 할 수 있습니다.<br>2년한 도움말 숨기가.<br>2년한 도움말 숨기가.<br>2년한 도움말 숨기다.<br>2년한 도움말 숨기가.<br>2년한 도움말 숨기다.<br>2년한 도움말 숨기다.<br>2년한 도움말 음리다.<br>2년한 도움말 음리다.<br>2년로 움기 음리다.<br>2년한 도움말 음리다.<br>2년한 도움말 음리다.<br>2년 |

## 2.3.2 기기 관리 등록하기

검색된 기기의 관리를 위해서는 등록이 필요합니다.

| KONICA MINOLTA                                                                  |   | Enterp                                   | prise                  | Suite                       | 로그인 : 시스템 관리자                                                      | 📤 로그아웃                                  |                       |                     |  |
|---------------------------------------------------------------------------------|---|------------------------------------------|------------------------|-----------------------------|--------------------------------------------------------------------|-----------------------------------------|-----------------------|---------------------|--|
| Device List                                                                     |   |                                          |                        |                             |                                                                    | 🛄 최상위 메뉴로 이동                            |                       |                     |  |
| 장치 관리 · · · · · · · · · · · · · · · · · ·                                       |   | 장치 관리<br>⑦ 미<br>치                        | 의<br>화면(<br>을 제)       | 에서는, 장치 목록<br>외하면, 다양한 2    | :에 등록된 장치를 "관리" 또는 "관리 안 함"으로 지정<br>'능의 성능 향상을 통해 네트워크 부하를 졸일 수 있습 | <u>간단한 도움</u><br>할 수 있습니다. 더 이상 필<br>니다 | 은 ?<br>말숨기기.<br>요없는 장 |                     |  |
| 장사 등대 동시<br>관리자 암호 열괄 설정<br>초기 설정<br>장치 자동 등록<br>장치 수동 등록<br><mark>장치 관리</mark> |   | 장치<br>표시<br>검색                           | . 그룹<br>대상<br>조건       | 모든 장치<br>모든 하위 그<br>: 등록 미름 | ▼<br>]書                                                            |                                         |                       |                     |  |
| 장치 정보 설정<br><u>장치</u> 그룹 설정                                                     |   | 모두세                                      | 169                    |                             |                                                                    |                                         |                       |                     |  |
| 옵션 .                                                                            |   | 고구 · · · · · · · · · · · · · · · · · · · |                        | 1/8                         |                                                                    | 10 [20] 3                               | 0 50 100              |                     |  |
| 관리자 설정<br>장치 그를 과리자 석정                                                          |   | 선택                                       | 관리                     | <u>등록 이름</u>                | 모델이름                                                               | IP 주소 / DNS 호스트 이름                      | <u>장치 그룹명</u>         | <u>등록 날짜</u>        |  |
| 필터 설정                                                                           |   |                                          | 0                      | 211.63.218.79               | KONICA MINOLTA bizhub 363                                          | 211.63.218.79                           | OTHER                 | 11-25-2011 20:39:48 |  |
| 서브넷 설정<br>- 사세 선정                                                               |   |                                          |                        | 211.238.177.181             | Samsung ML-2850 Series OS 1.30.12.37 11-03-2008                    | 211.238.177.181                         | OTHER                 | 04-16-2012 10:00:03 |  |
|                                                                                 |   |                                          |                        | 211.238.187.200             | FUJI XEROX DocuCentre-IV C2260                                     | 211.238.187.200                         | OTHER                 | 04-16-2012 10:00:04 |  |
|                                                                                 |   |                                          |                        | 211.238.185.11              | FUJI XEROX DocuCentre-IV C2260                                     | 211.238.185.11                          | OTHER                 | 04-16-2012 10:00:04 |  |
|                                                                                 |   |                                          |                        | 211.111.173.174             | Samsung CLX-6200 Series                                            | 211.111.173.174                         | OTHER                 | 04-16-2012 10:00:06 |  |
|                                                                                 |   |                                          | <b>m</b>               | 211.238.177.182             | EPSON Built-in 10Base-T/100Base-TX Print Server                    | 211.238.177.182                         | OTHER                 | 04-17-2012 11:47:02 |  |
| 하목                                                                              |   |                                          |                        |                             | 설명                                                                 |                                         |                       |                     |  |
| 관리                                                                              |   |                                          | 관                      | 리 미등록                       | 록 상태의 기기를 등록합니                                                     | 니다.                                     |                       |                     |  |
| 관리 안                                                                            | 함 |                                          | 관리 등록 된 기기의 등록을 해제합니다. |                             |                                                                    |                                         |                       |                     |  |
| 삭제                                                                              |   |                                          | 선                      | 택된기                         | 기를 리스트에서 삭제합니                                                      | 니다.                                     |                       |                     |  |
| 모두 선                                                                            | 택 |                                          | 하                      | 면에 표기                       | \ 된 기기 <b>전체를</b> 선택합                                              |                                         |                       |                     |  |

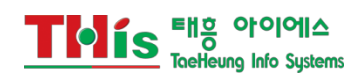